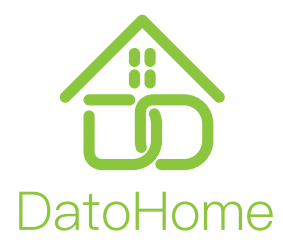

## Smart Lock Gateway G2

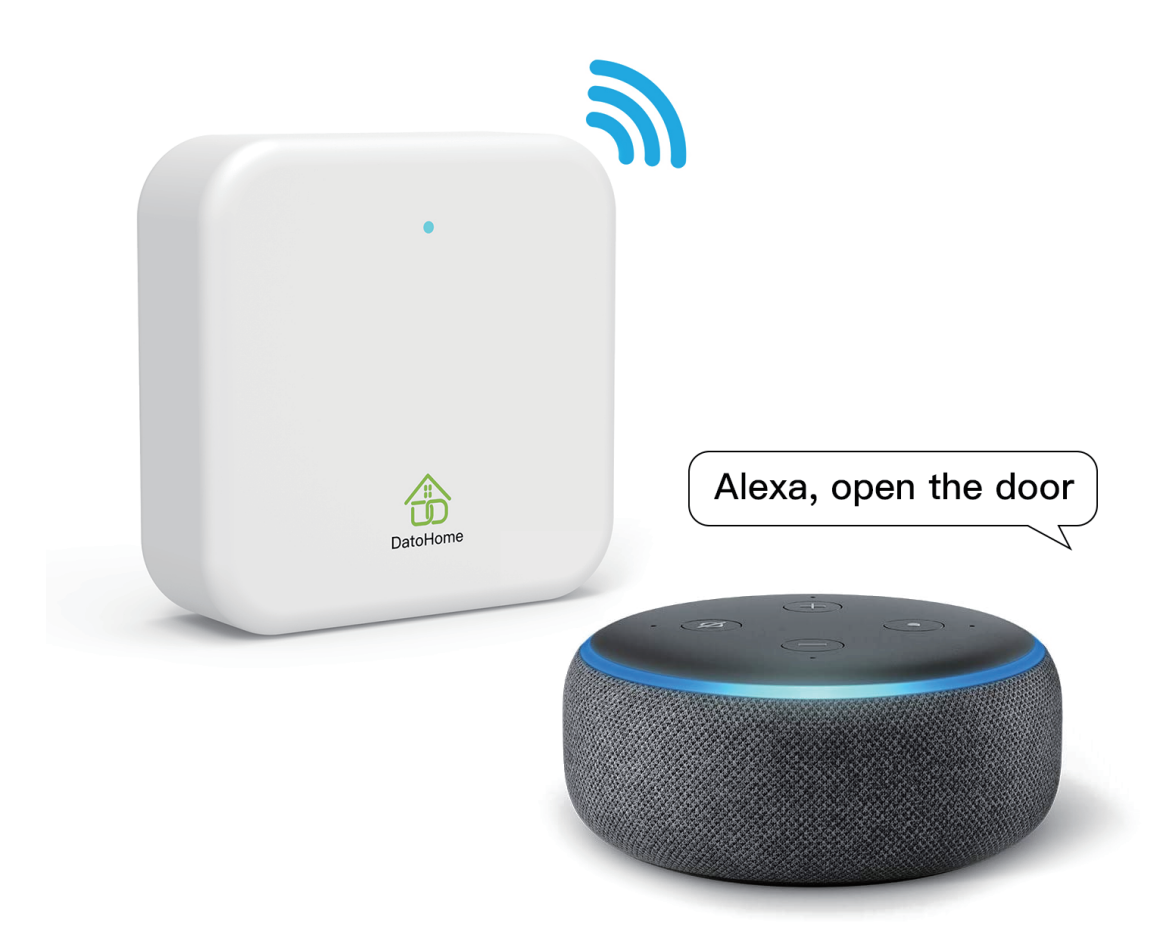

## Pairing with Amazon Alexa

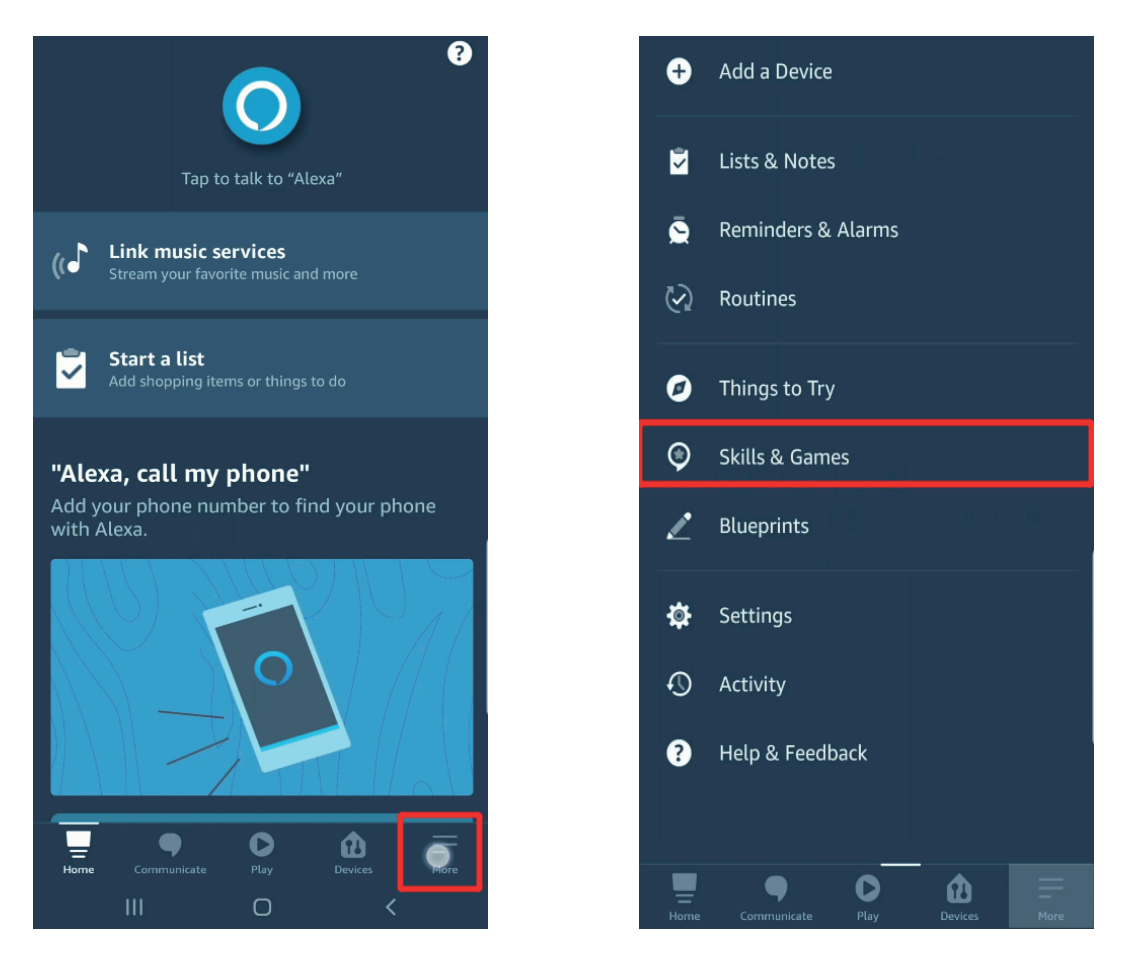

Enter the Amazon Alexa interface and navigate to "more", then "skills and games"

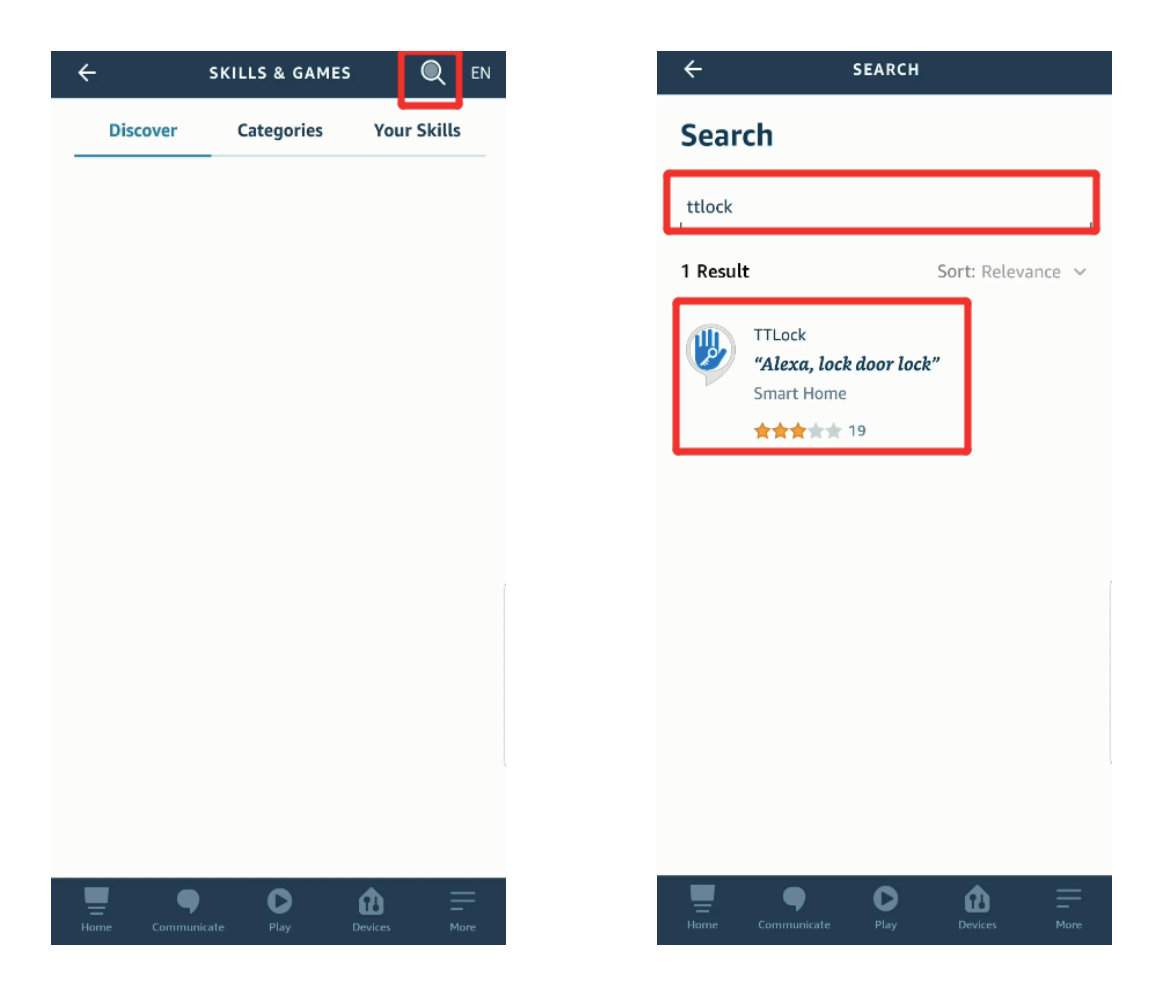

Search and find the "TTLock" API

| ← тт∟оск ๙                                                                                      | 000 |  |  |  |
|-------------------------------------------------------------------------------------------------|-----|--|--|--|
| TTLock Rated: Guidance Suggested                                                                |     |  |  |  |
| ENABLE TO USE                                                                                   |     |  |  |  |
| Account linking required                                                                        |     |  |  |  |
| Hardware Requirements:<br>1 Gateway- sold separately<br>2. Echo/Dot<br>Get Started:<br>See More |     |  |  |  |
| Start By Saying English (US) 🗸                                                                  |     |  |  |  |
| "Alexa, lock the door lock."                                                                    |     |  |  |  |
| "Alexa, lock my door lock."                                                                     |     |  |  |  |
| "Alexa, lock door lock"                                                                         |     |  |  |  |
| Home Communicate Play Devices More                                                              |     |  |  |  |

## Enable to use the "TTLock" API

> Profile Nickname Location Please enter your username 8 E-Mail account Please enter your password 6 TTlock Account TTlock Password After authorizing, TTLock will be able to manage your devices Change password > Me Home 88 III O <

Log in with TTLock credentials found in the DatoHome app (Me --> Personal Settings --> TTLock Account & Password )

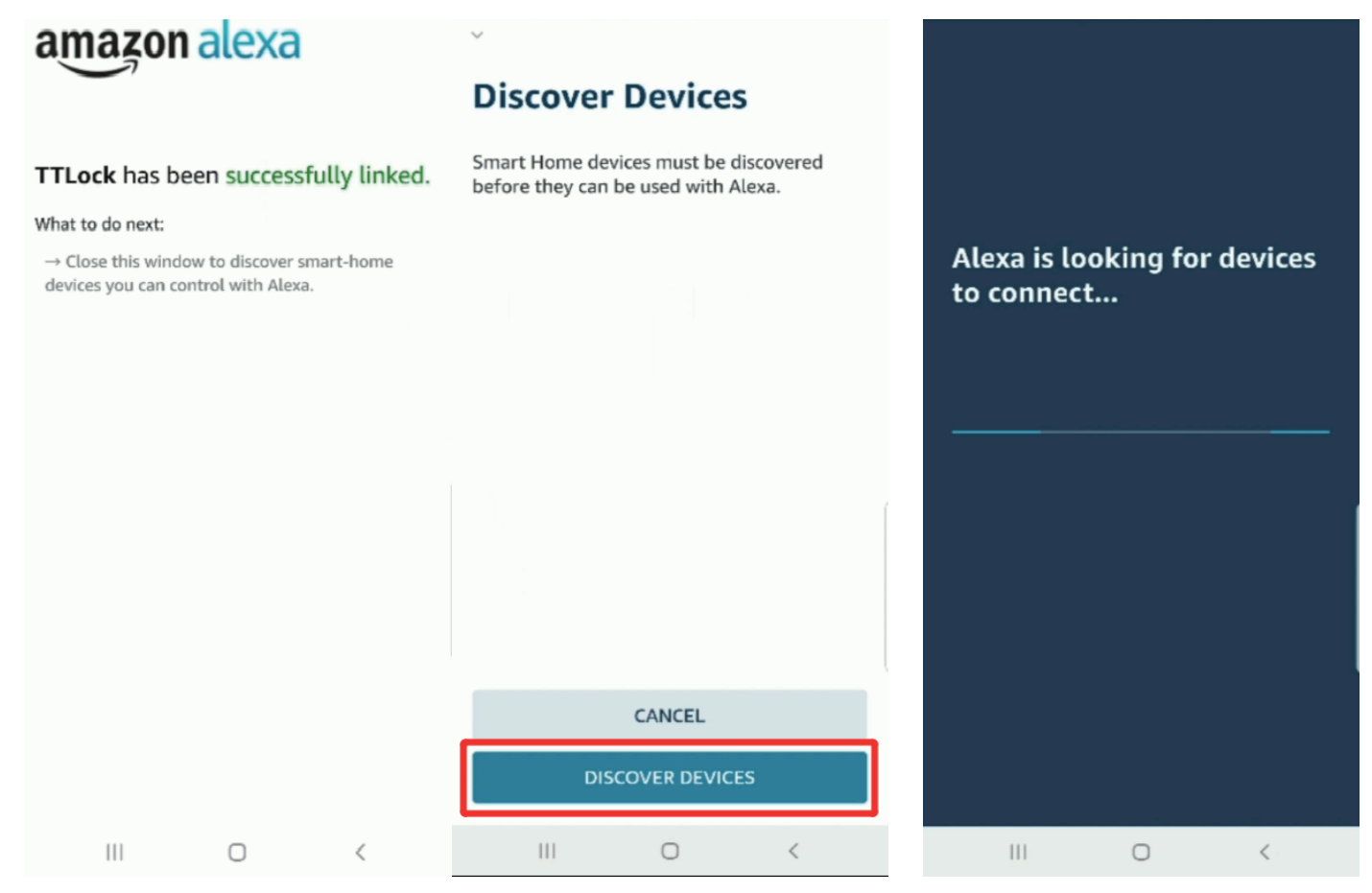

After successfully linking TTLock with Amazon Alexa, the device will automatically request to discover devices. Press "Discover Devices"

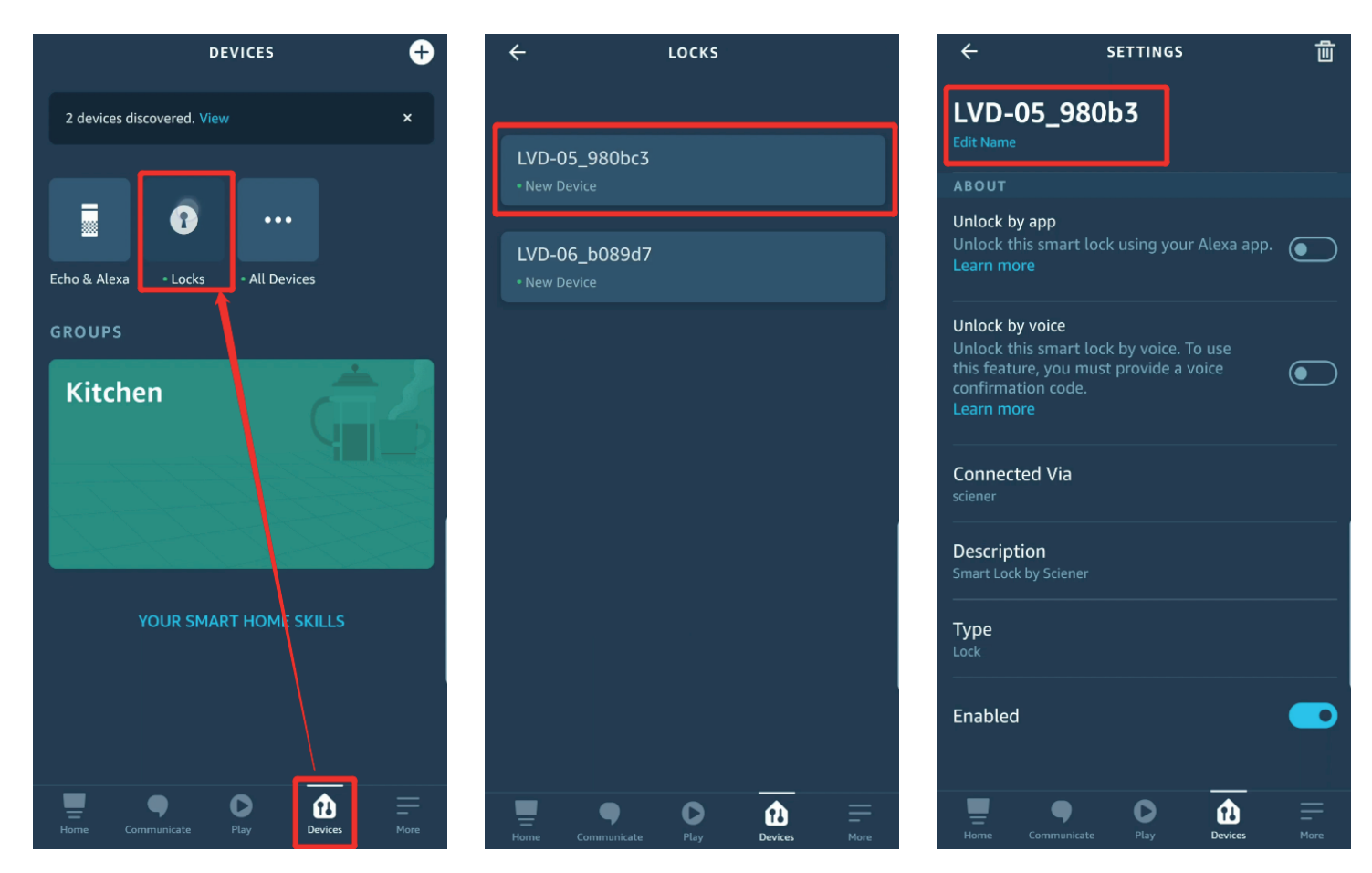

Go to the Amazon Alexa interface: Devices --> Locks, choose the nearby lock. Give it a fitting name.

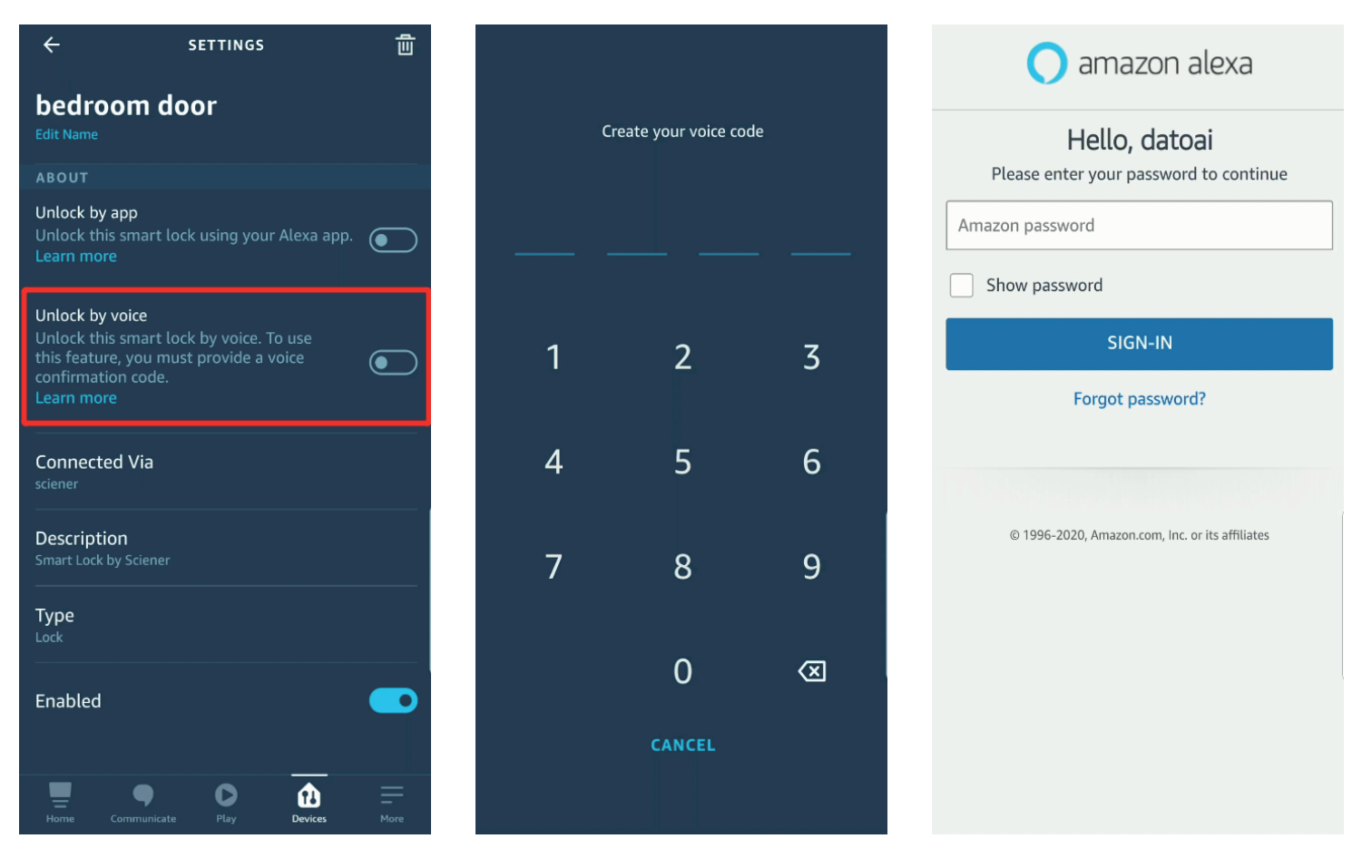

Enable "unlock by voice" to access voice control. Choose your voice code. This will prompt the Amazon Alexa login interface. Log in with your Amazon credentials.

| ÷                                                                                | SETTING                                                | S                   | Û |
|----------------------------------------------------------------------------------|--------------------------------------------------------|---------------------|---|
| bedrooi<br>Edit Name                                                             | m door                                                 |                     |   |
| ABOUT                                                                            |                                                        |                     |   |
| Unlock by ap<br>Unlock this si<br>Learn more                                     | <b>p</b><br>mart lock using yc                         | our Alexa app.      |   |
| Unlock by voi<br>Unlock this sr<br>this feature, y<br>confirmation<br>Learn more | ice<br>mart lock by voice<br>you must provide<br>code. | . To use<br>a voice |   |
| Change Voice                                                                     | Code                                                   |                     |   |
| Connected Sciener                                                                | Via                                                    |                     |   |
| Description<br>Smart Lock by S                                                   | Sciener                                                |                     |   |
| Type<br><sup>Lock</sup>                                                          |                                                        |                     |   |
| Enabled                                                                          |                                                        |                     |   |
| -                                                                                | <b>9</b> D                                             | Û                   | = |

You are now ready to use your Amazon Alexa with your DatoHome smart lock!

## **Trouble Shooting**

- Make sure gateway is blinking red & blue before pairing it with smartphone
- Log in to the TTLock API with the credentials found in your DatoHome app! (go to "Me" -> "Personal Settings" -> 'TTLock Account' and 'TTLock Password')